## **ABAP Digital Signature guide for NFE**

#### Disclaimer

The Web sites listed on this page do not contain SAP content and SAP does not represent or endorse the accuracy or reliability of any of the information, content, or advertisements (collectively, the "Materials") contained on, distributed through, or linked, downloaded, or accessed from any of the services contained on these Web sites. The information listed makes no claim to completeness, is a snapshot of 01/01/2015 and can change at any time or expire.

| 1   | PROLOGUE                                                     | 2  |
|-----|--------------------------------------------------------------|----|
| 1.1 | Installing the SAP Cryptographic Library                     | 2  |
| 1.2 | Determine the current SAPCryptolib version and patch level   | 2  |
| 1.3 | XML Signature Test Program                                   | 2  |
| 1.4 | Required Notes                                               | 2  |
| 1.5 | Check and Warn About Certificates that Expire in Near Future | 2  |
| 2   | NFE INCOMING                                                 | 3  |
| 2.1 | Creating the PSE for NFE Signature Check                     | 3  |
| 2.2 | Import CA certificates                                       | 5  |
| 3   | NFE OUTGOING                                                 | 12 |
| 3.1 | Obtain the private certificate                               | 12 |
| 3.2 | Create PSE                                                   | 12 |
| 3.3 | Create SSF application                                       | 12 |
| 3.4 | Set Application Parameters                                   | 14 |
| 3.5 | Load the PSE                                                 | 16 |

## 1 Prologue

### **1.1 Installing the SAP Cryptographic Library**

For the digital signature of NF-e data in the SAP system using Secure Store and Forward (SSF) you must install the SAP Cryptographic Library (SAPCRYPTOLIB) as described in SAP Note 662340 - SSF Encryption Using the SAPCryptolib. This is the prerequisite for the instructions in this manual. To support certificates with SHA-2 hashes the patch level should be at least on PL29.

#### **1.2** Determine the current SAPCryptolib version and patch level

- (1) Run program SSF02
- (2) Execute
- (3) "Determine Version"
- (4) Execute
- (5) Version information: "SSFLIB Version 1.555.34"
- (6) The last two digits are the patch level

#### 1.3 XML Signature Test Program

The program SECXML\_DSIGNATURE provides an UI for testing both Sign and Verify a XML source and takes the configured PSE application and a local XML file name as input.

SAPCRYPTOLIB with Patch Level 30 is needed as prerequisite.

#### **1.4 Required Notes**

To prevent that the XML signature check fails if inclusive canonicalization is specified the following Notes must be applied:

1866334 CL\_SEC\_SXML\_DSIGNATURE: Inclusive C14N

1666950 XML Signature check fails for inclusive canonicalization

1736879 XML Signature check fails for inclusive canonicalization

1333974 Central Note for WS Security on 7.20

#### **1.5** Check and Warn About Certificates that Expire in Near Future

SSF\_ALERT\_CERTEXPIRE is a dialog report to check the validity period of certificates (SAP Note 572035). The task of this report is to provide warnings in the desired time before the expiry of the validity of installed certificates. The warnings can be provided in a variety of ways, e.g. via email. You can also schedule this report as a daily background job.

## 2 NFE Incoming

# Importing the CA certificates for verification of the digital signature of incoming NF-e's

## 2.1 Creating the PSE for NFE Signature Check

From the Administration workplace use transaction STRUST – SSF: Trust Manager and create a self-signed PSE for SSF NFE signature validation:

| I Edit Certificate                                                                                                    | En <u>v</u> ironment S <u>v</u> stem <u>H</u> elp   |
|----------------------------------------------------------------------------------------------------|-----------------------------------------------------|
| ۵ 🔹 🗸                                                                                                    | 📙   🛠 🚱   🛄 🛗   월 한 🎝 왕   🛒 🖉   🍞 📑                 |
| Trust Manager                                                                                                    |                                                     |
| X SNC SAPCryptolib     X SSL server Standard                                                                                                    | Own Certificate                                     |
| SSL client SSL Client (Anonyr     SSL client SSL Client (Standa     SSL client WSSE Web Service                                                                                                    | Owner <u>CN=15M</u> Image: CN=15M     (Self-Signed) |
| <ul> <li>X WS Security Standard</li> <li>X WS Security Other System En</li> <li>X WS Security WS Security Keys</li> <li>File</li> <li>SSF NFE signature creation C</li> <li>SSF NFE construct validation</li> <li>SSF NFE signature solidation</li> </ul> | Certificate List                                    |
|                                                                                                    | Veri. PSE Assword                                   |
|                                                                                                    | Certificate                                         |
|                                                                                                    | Owner                                               |
|                                                                                                    | Issuer                                              |
|                                                                                                    | Serial Number (Dec.)                                |
|                                                                                                    | Valid From to                                       |
|                                                                                                    | Algorithm Key Length                                |
|                                                                                                    | Check Sum (MD5)                                     |
|                                                                                                    | Checksum (SHA1)                                     |
|                                                                                                    | Add to Certificate List                             |

Confirming suggestion of PSE:

| 🖙 <u>P</u> SE <u>E</u> dit <u>G</u> oto <u>C</u> ertific | ate En⊻ironment S⊻stem <u>H</u> elp |
|----------------------------------------------------------|-------------------------------------|
| •                                                        | 4 ■   C G Q   ⊒                     |
|                                                          |                                     |
| Trust Manager                                            |                                     |
|                                                          |                                     |
| 🕨 💼 System PSE                                           | System PSE                          |
| SNC SAPCryptolib                                         | Own Certificate                     |
| SSL server Standard     SSL client SSL Client (Anon)     | Wr Owner CN=15M                     |
| <ul> <li>X SSL client SSL Client (Stand</li> </ul>       | (Self-Signed)                       |
| • 💥 SSL client WSSE Web Servi                            | Cf                                  |
| K WS Security Standard     WS Security Other System E    | Certificate List                    |
| X WS Security WS Security Key                            | ys Owner                            |
| • 🔗 File                                                 |                                     |
| SSF NEE cignature creation     Soft Provide PSE          |                                     |
|                                                          |                                     |
| Name IS                                                  | IN SSENEE signature validation      |
| Comp (Org                                                | 3020179812                          |
| Country                                                  |                                     |
| CA                                                       | =SAP Trust Community, C=DE          |
| Algorithm D                                              | DSA V                               |
| Key Length 1                                             | 024 💌                               |
|                                                          |                                     |
|                                                          |                                     |
|                                                          | Valid From to                       |
|                                                          | Algorithm Key Length                |
|                                                          | Check Sum (MD5)                     |
|                                                          | Checksum (SHA1)                     |
|                                                          | Add to Certificate List             |

## 2.2 Import CA certificates

After receive the message "Data saved successfully", import the CA certificate of the issuer (the certification authority, e.g. AC CERTISIGN or SERASA) of the signing certificate (encoded in the XML tag <X509Certificate>). You can download the CA certificates as described here:

http://www.iti.gov.br > ICP-BRASIL > Repositório

You have to import all CA certificates of the signers of the NF-e you get in your Inbound scenario, and that might be a double digit number. Still, you don't need the whole certificate chain, only the lowest intermediate certificate from each CA.

You can restrict the number by finding out the CA's of your partner. To speed up a particular case with a particular partner, you can ask him for the certification provider he used.

Or to find the CA in the XML of the Inbound-NF-e take the Certificate between the tags <X509Certificate> and </X509Certificate> and copy the content of X509Certificate tag to a notepad file between two fixed lines below:

----BEGIN CERTIFICATE-----MIIGWjCCBUKgAwIBAgIIe94LRpgIoVYwDQYJKoZIhvcNAQEFBQAwdTELMAkGA1UEBhMCQlIxEzARBgNVBAoTCklDUC1CcmFzaWwx NjAOBgNVBAsTLVNlY3JldGFyaWEgZGEgUmVjZWl0YSBGZWRlcmFsIGRvIEJyYXNpbCAtIFJGQjEZMBcGA1UEAxMQQUMgU0VSQVNB IGRvIEJyYXNpbCAtIFJGQjEWMBQGA1UECxMNUkZCIGUtQ05QSiBBMTESMBAGA1UECxMJQVIgU0VSQVNBMTYwNAYDVQQDEy1VTklM TOcgVU5JVkVSU08gTE9HSVNUSUNBIExUREE6MDUyOTY10TAwMDAxNjUwgZ8wDQYJKoZIhvcNAQEBBQADgY0AMIGJAoGBAKn+Ghn9 B8WMXA1E+kb9Xg87bzVmCBz312RWmP4IMpY0TGCoHe8ncVTPysiQovwMvJjrXXRZhlCSt1UBCazpYVNY/cdkBiljGg24/S0Yn4N8 xc+XJC2AhpC9dx9MvpbIA9t0WjNsgxTpXBZuYBxPj/7yQbs43T5th5tFy2tH2HzICi91fI03D1sAdxtGKaDmii9LMIQ== ----END CERTIFICATE-----

Then save it as .cer-file and double click on the file. Windows will show the certificate:

| Certificate                                                                                     |
|-------------------------------------------------------------------------------------------------|
| General Details Certification Path                                                              |
| Certificate Information                                                                         |
| This certificate is intended for the following purpose(s):                                      |
| <ul> <li>Proves your identity to a remote computer</li> <li>Protects e-mail messages</li> </ul> |
| * Refer to the certification authority's statement for details.                                 |
| Issued to: UNILOG UNIVERSO LOGISTICA<br>LTDA:05296590000165                                     |
| Issued by: AC SERASA RFB v1                                                                     |
| Valid from 22/07/2011 to 21/07/2012                                                             |
| Install Certificate Issuer Statement<br>Learn more about <u>certificates</u>                    |
| ОК                                                                                              |

If you have the full chain inside your computer you can also see the path and the name of the CA:

| Certificate                                 |
|---------------------------------------------|
| General Details Certification Path          |
| Certification path                          |
|                                             |
|                                             |
| View Certificate                            |
| Certificate status:                         |
| This certificate is OK.                     |
| Learn more about <u>certification paths</u> |
| ОК                                          |

Import the CA certificate of the certification authority in STRUST:

| E <u>P</u> SE <u>E</u> dit <u>G</u> oto                                                                                                    | <u>C</u> ertificate                                                                                       | Environment                                                                                                    | System <u>H</u> elp                                                                                           |
|----------------------------------------------------------------------------------------------------|----------------------------------------------------------------------------------------------------|----------------------------------------------------------------------------------------------------|----------------------------------------------------------------------------------------------------|
| Ø                                                                                                    | <u>I</u> mport<br><u>E</u> xport                                                                          |                                                                                                    |                                                                                                    |
| Trust Manager                                                                                                    | <u>D</u> ataba<br><u>A</u> ddres                                                                          | ise<br>is Book                                                                                                    | _                                                                                                    |
| <ul> <li>System PSE</li> <li>SNC SAPCryptolib</li> <li>SSL server Standar</li> <li>SSL client SSL Clie</li> <li>SSL client SSL Clie</li> <li>SSL client WSSE W</li> <li>SSL client WSSE W</li> <li>SSL client WSSE W</li> <li>WS Security Other 5</li> <li>WS Security Other 5</li> <li>WS Security WS Service</li> <li>File</li> <li>SSF NFE signature</li> <li>SSF NFE signature</li> <li>p246191_5M_0</li> </ul> | d<br>nt (Anonyr<br>nt (Standa<br>eb Servicc<br>rd<br>cystem En<br>curity Keys<br>creation C<br>validation | ortal <u>C</u> A (DSA)         SSF NFE signature         Own Certificate         Owner         Image: Certificate List         Certificate List         Image: Certificate         Overi. PSE         Certificate | Validation  CN=I5M SSF NFE signature validation, OU=I0020179812, OU=SAP (Self-Signed)  Owmer  Owmer  Password |

| SE <u>E</u> di                                                                                                    | it <u>G</u> oto                                                                                                    | <u>C</u> ertificate | e En <u>v</u> ironment System <u>H</u> elp |
|----------------------------------------------------------------------------------------------------|----------------------------------------------------------------------------------------------------|---------------------|--------------------------------------------|
|                                                                                                    |                                                                                                    | - <                 |                                            |
| SE Edi<br>UST Ma<br>System<br>SSL Clie<br>SSL clie<br>SSL clie | PSE<br>PCryptolib<br>ver Standa<br>ent SSL Clie<br>ent SSL Clie<br>ent S | C:TEM               | Engronment System Help                     |
|                                                                                                    |                                                                                                    |                     |                                            |
|                                                                                                    | SE Edi                                                                                                    | SE Edit Qoto        | SE Edit Goto Certificate                   |

If receive an error like "SSF kernel error: invalid parameter" try to change file format:

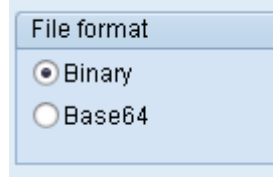

The certificate will be shown on Certificate box:

| 로 <u>P</u> SE <u>E</u> dit <u>G</u> oto <u>C</u> ertifica                                                                                                    | e En <u>v</u> ironment System                                                                                                    | Help                                                                                                    |
|----------------------------------------------------------------------------------------------------|----------------------------------------------------------------------------------------------------|----------------------------------------------------------------------------------------------------|
| <ul> <li>The second second</li></ul> | 4 🔲   😋 🙆 🚱   昌 🛛                                                                                                    | 📲 😵   🔍 💥   C2 C2 C4 C4 C4                                                                                                    |
| Trust Manager                                                                                                    |                                                                                                    |                                                                                                    |
| <ul> <li>System PSE</li> <li>SNC SAPCryptolib</li> <li>SSL server Standard</li> <li>SSL client SSL Client (Anonyr</li> <li>SSL client SSL Client (Standa</li> <li>SSL client WSSE Web Service</li> <li>WS Security Standard</li> <li>WS Security Other System En</li> <li>WS Security WS Security Keys</li> <li>File</li> <li>SSF NFE signature creation C</li> <li>SSF NFE signature validation</li> <li>p246191_I5M_04</li> </ul>                                                                                                    | SSF NFE signature validati<br>Own Certificate<br>Owner<br>Certificate List                                                                      | on          Description         Description         Owner         Owner         The second second se |
|                                                                                                    | 🔄 Veri. PSE 🔒                                                                                                    | Password                                                                                                    |
|                                                                                                    | Certificate<br>Owner<br>Issuer<br>Serial Number (Hex.)<br>Serial Number (Dec.)<br>Valid From<br>Algorithm<br>Check Sum (MD5)<br>Checksum (SHA1) | CN=Autoridade Certificadora Raiz Brasileira v1, OU=Instituto Nacior<br>CN=Autoridade Certificadora Raiz Brasileira v1, OU=Instituto Nacior<br>01<br>?<br>29.07.2008 19:17:10 to 29.07.2021 19:17:10<br>? Key Length ?<br>93:F1:AD:34:0B:2B:E7:A8:54:60:E2:73:8C:A4:94:31<br>705D2B4565C7047A540694A79AF7ABB842BDC161                                                                                                    |

Click on Add to Certificate List

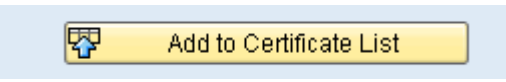

Repeat the same step for other CA certificates

Import one by one the CA certificates for all certification authorities of your business partners.

| 🖙 <u>P</u> SE <u>E</u> dit <u>G</u> oto <u>C</u> ertifica                                                                                                    | te En <u>v</u> ironment System                                                                                                    | Help                                                                                                    |
|----------------------------------------------------------------------------------------------------|----------------------------------------------------------------------------------------------------|----------------------------------------------------------------------------------------------------|
| <ul> <li>The second second</li></ul> | 4 📙   😋 😳 🚱   昌 🛛                                                                                                    | 비 🎼   최 한 유 외   🛒 🗾   🍞 📑                                                                                                    |
| Trust Manager                                                                                                    | 1                                                                                                    |                                                                                                    |
| <ul> <li>System PSE</li> <li>SNC SAPCryptolib</li> <li>SSL server Standard</li> <li>SSL client SSL Client (Anonyr</li> <li>SSL client SSL Client (Standard)</li> <li>SSL client WSSE Web Service</li> </ul>                                                                                                    | SSF NFE signature validati<br>Own Certificate<br>Owner                                                                                          | on<br><u>DN=I5M SSF NFE signature validation, OU=I0020179812, OU=SAP</u><br>(Self-Signed)                                                                                                    |
| WS Security Standard     WS Security Standard     WS Security Other System En     WS Security WS Security Keys                                                                                                    | Certificate List                                                                                                    | Owner       Image: CN=Autoridade Certificadora Raiz Brasileira v1, OU=Instituto Na         CN=AC Certisign Multipla G3, OU=Certisign Certificadora Digits         CN=AC Certisign G3, OU=Instituto Nacional de Tecnologia da II         CN=Autoridade Certificadora da Justica v3, OU=Instituto Nacion                                                                    |
|                                                                                                    | 🔄 Veri. PSE 🔒                                                                                                    | Password                                                                                                    |
|                                                                                                    | Certificate<br>Owner<br>Issuer<br>Serial Number (Hex.)<br>Serial Number (Dec.)<br>Valid From<br>Algorithm<br>Check Sum (MD5)<br>Checksum (SHA1) | CN=Autoridade Certificadora da Justica, O=ICP-Brasil, C=BR         CN=Autoridade Certificadora Raiz Brasileira, SP=DF, L=Brasilia, OL         15         ?         19.12.2005       13:00:00 to       19.06.2011       23:59:00         ?       Key Length       ?         DC:04:12:2D:35:70:52:DB:D2:9C:0B:08:93:1A:52:88       77658057E59110EB29C13A38931866AEF2794775 |

After import and add all certificates to list, save it to persist the changes

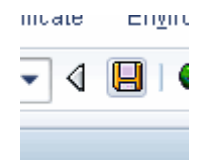

## 3 NFE Outgoing

In the following the customizing of the private certificate for digital signature of outgoing NF-es is described.

#### 3.1 Obtain the private certificate

In order to issue electronic invoices the xml must be signed using a digital certificate compliant with ICP-Brasil standards securing the access between the NFE system and the government's servers.

To obtain the digital certificate you must interact with a Certification Authority. You can find a completed and updated list of Certificating Authorities on the National Information Technology Institute (ITI Brazil) website http://www.iti.gov.br. The main Certification Authorities are: Caixa, Serasa, Certisign, Valid, Digitalsign, Boa Vista.

The Certificating Authorities can issue both certificates as well as certificates in the form of a physical token; so make sure you request the digital certificate that can be used for e-commerce transactions in PKSC#12 format with the file ending .pfx.

Hints:

- The certificate can also be used for the client authentication using https in PI.
- For signing you can also use the physical token and connect it via PI using enhancement spot /XNFE/CORE\_SIGNATURE\_CREATE\_EN

#### 3.2 Create PSE

Use tool SAPGENPSE to create PSE on the Command Prompt from existing private certificate as described in <u>Importing a PKCS#12 File</u>:

sapgenpse import\_p12 -p <path>file.pse bras.pfx

Hints:

 In case of an error that the pfx is missing the certification chain you can complete the chain by adding the missing certificates with option '-r'. Then the command line should look like this:

sapgenpse import\_p12 -r SerasaACPv2.cer -r ICPBrasilv2.cer -p <path>file.pse bras.pfx

- Inform the full path for the PSE to be created.
- If asked for a PSE PIN enter one or click Return.

## 3.3 Create SSF application

From the Administration workplace use application *SSF: Define Application.* With this administration UI SSF applications are created and also all attributes are set correctly in the SSFAPPLIC table. You need a separate SSF application for each private certificate that you use for signing the NF-e (e.g. for each own tax number). This step has to be done in all three the dev, test and production systems (no transport).

| Existing SSF Applicat | ons                                                                 |  |
|-----------------------|---------------------------------------------------------------------|--|
| New Entry             |                                                                     |  |
| SSF Application       | SSF Application Description                                         |  |
| DFAULT                | Standard Application                                                |  |
| ELEARN                | Create an SSF Application                                           |  |
| HTTPCS                |                                                                     |  |
| NFESIG                | SSF Application: * NFE001                                           |  |
| NFE_IN                | SSF Application Description: * NFE signature creation CNPJ 12345678 |  |
| DFX                   |                                                                     |  |
| PLMCPR                |                                                                     |  |
| PPPI                  |                                                                     |  |
|                       |                                                                     |  |
|                       | OK Cancel                                                           |  |

The SSF applications have also to be customized in IMG activity Outbound > "Maintain System Response for Own Tax Numbers".

## 3.4 Set Application Parameters

From the Administration workplace use transaction SSFA – SSF: Set Application Parameters

| ¢       | <u>T</u> able View | <u>E</u> dit | <u>G</u> oto | <u>S</u> election | Utilities( <u>M</u> ) | ) S <u>v</u> stem | <u>H</u> elp |        |       |     |
|---------|--------------------|--------------|--------------|-------------------|-----------------------|-------------------|--------------|--------|-------|-----|
| 6       |                    |              | •            | • 4 📙             | 😋 😧 🚷                 |                   | 🎝 🔁          | 10 XI  | ₩ 🏹   | 🔞 🖪 |
|         | Change V           | liew "       | Appli        | cation-S          | pecific S             | SSF Para          | meters       | ": Ove | rview |     |
| 60<br>4 | 🖉 🕄 🛛 New B        | Entries      | D 📑          | 🗠 🖪 🖪             |                       |                   |              |        |       |     |
|         | Application-S      | pecific S    | SF Parar     | neters            |                       |                   |              |        |       |     |
|         | Appl.              |              |              | SS                | F prod.               | SSF format        |              |        |       |     |
|         |                    |              |              |                   |                       |                   |              |        |       | -   |
|         |                    |              |              |                   |                       |                   |              |        |       |     |
| _       |                    |              |              |                   |                       |                   |              |        |       |     |

Create the configuration for ZNFE01 (for sign NF-es)

| Ż <u>T</u> able View | <u>E</u> dit <u>G</u> oto                                | <u>S</u> election                                                                                    | Utilities( <u>M</u> )                                                                                        | System                                             | <u>H</u> elp                            |           |
|----------------------|----------------------------------------------------------|----------------------------------------------------------------------------------------------------|----------------------------------------------------------------------------------------------------|----------------------------------------------------|-----------------------------------------|-----------|
| 0                    |                                                          | - 4 目                                                                                                | 😋 🙆 🚷                                                                                                    | l h k                                              | 12002                                   | 🕱 🗾   🔞 🛯 |
| New Entri            | es: Details                                              | of Adde                                                                                              | ed Entries                                                                                                   |                                                    |                                         |           |
| 🎾 📑 🔂 🗟              |                                                          |                                                                                                    |                                                                                                    |                                                    |                                         |           |
| SF Application       | PAY(<br>PPPI<br>ELE#<br>HTTF<br>SSO<br>NFE<br>NFE<br>OFX | CRD<br>Digital S<br>ARN E-Learr<br>PCS HTTP cl<br>2 Logon 1<br>201 NFE sig<br>_IN NFE sig<br>Open Fl | Signatures Adh<br>ning<br>ontent Server<br>Ficket<br>gnature creation<br>gnature validati<br>inancial Exchai | ering to FDA<br>1 CNPJ 123<br>201<br>1 ge Applicat | A Requirements<br>45678<br>iion Level 1 |           |
|                      | PLM<br>PSR                                               | CPR PLM cP<br>M Public S                                                                             | rojects<br>Sector Records                                                                                    | Manageme                                           | ent                                     | *<br>*    |

Filling data:

| Ø                           | ▾ ◁ 📙   ✿ ֎ ֎   📮 🗑 🖧   활 앱 ይ ֎   🛒 🔊   😵 星 |  |
|-----------------------------|---------------------------------------------|--|
| New Entries: D              | etails of Added Entries                     |  |
| 🦅 📑 🔂 🗟                     |                                             |  |
| 3SF Application             | NFE001 NFE signature creation CNPJ 12345678 |  |
|                             |                                             |  |
| Application-Specific SSF    | Parameters                                  |  |
| Security Product            | SAPSECULIB                                  |  |
| SSF Format                  | PKCS7 International standard PKCS#7         |  |
| Private Address Book        | NFE_SAP12345678.pse                         |  |
| SSF Profile Name            | NFE_SAP12345678.pse                         |  |
| SSF Profile ID (Opt)        |                                             |  |
| Hash Algorithm              | SHA1                                        |  |
| Encryption Algorithm        | AES128-CBC 🗖                                |  |
| Include Certificates        |                                             |  |
| Digital Signature with Data |                                             |  |

## 3.5 Load the PSE

From the Administration workplace use transaction STRUST – SSF: Trust Manager and load the PSE: Double click on *File*:

|                                                                                                    | e En <u>v</u> ironment System <u>H</u> elp                                                                                                    |
|----------------------------------------------------------------------------------------------------|----------------------------------------------------------------------------------------------------|
| <ul> <li>The second second</li></ul> | 4 📙   🛠 🚱 😫   📇                                                                                                    |
| Trust Manager                                                                                                    | File                                                                                                    |
| SNC SAPCryptolib     SSL server Standard     SSL client SSL Client (Anonyr     SSL client SSL Client (Standa     SSL client SSL Client (Standa     SSL client WSSE Web Service                                                                                                    | Own Certificate       Owner       Image: Comparison of the second second s |
| <ul> <li>XWS Security Standard</li> <li>XWS Security Other System En</li> <li>XWS Security WS Security Keys</li> <li>File</li> <li>XSF NFE signature creation C</li> <li>XSF NFE signature validation</li> </ul>                                                                                                    | Certificate List                                                                                                    |
|                                                                                                    | Veri. PSE Password                                                                                                    |
|                                                                                                    | Certificate                                                                                                    |
|                                                                                                    | Owner Issuer                                                                                                    |
|                                                                                                    | Serial Number (Hex.)                                                                                                    |
|                                                                                                    | Serial Number (Dec.)                                                                                                    |
|                                                                                                    | Algorithm                                                                                                    |
|                                                                                                    | Check Sum (MD5)                                                                                                    |
|                                                                                                    | Checksum (SHA1)                                                                                                    |
|                                                                                                    | Add to Certificate List                                                                                                    |

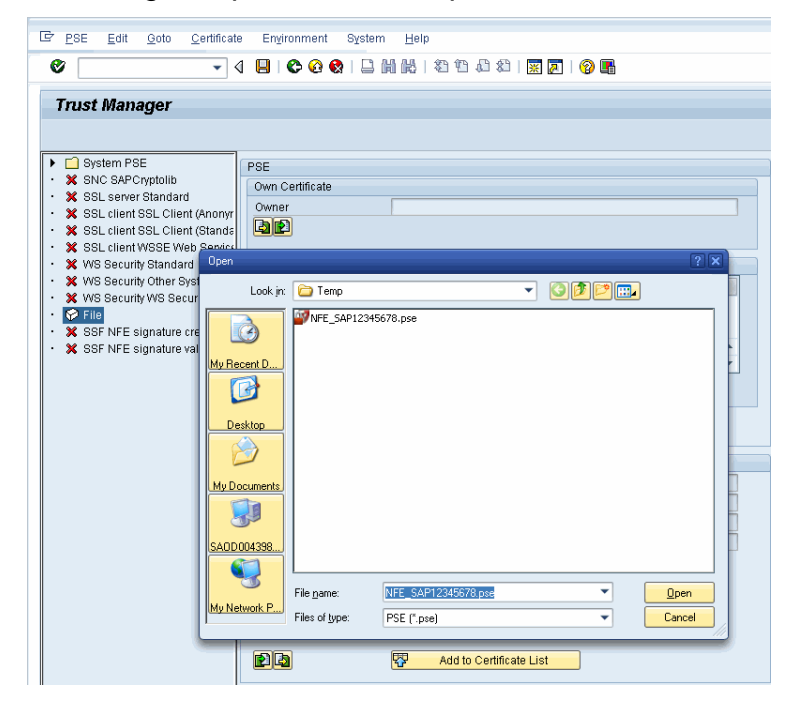

Informing the .pse which is copied from server to local machine

#### Inform the password of PSE

| <ul> <li>X WS Security Standard</li> </ul>          | Certificate List                       |  |  |
|-----------------------------------------------------|----------------------------------------|--|--|
| 🔸 💥 WS Security Other System En                     | Owner                                  |  |  |
| 🔸 💥 WS Security WS Security Keys                    |                                        |  |  |
| • 🔗 File                                            |                                        |  |  |
| <ul> <li>X SSF MEE cignature creation ()</li> </ul> |                                        |  |  |
| 🔸 🗶 SSF 🗁 File                                      |                                        |  |  |
| Password ******                                     | ······································ |  |  |
|                                                     |                                        |  |  |
|                                                     |                                        |  |  |

## Choosing PSE -> Save as...

| G | 7 | <u>PSE</u> dit <u>G</u> oto                                                                             | <u>C</u> ertificate                                  | En <u>v</u> ironment System <u>H</u> elp                                                                                                    |  |
|---|---|----------------------------------------------------------------------------------------------------|------------------------------------------------------|----------------------------------------------------------------------------------------------------|--|
|   | 6 | <u>I</u> mport<br><u>E</u> xport                                                                        | 1                                                    | I 📙   🕸 🚱   🛄                                                                                                    |  |
|   |   | <u>S</u> ave as                                                                                         |                                                      |                                                                                                    |  |
|   |   | Create <u>V</u> erification P                                                                           | SE                                                   |                                                                                                    |  |
|   |   | Check <u>A</u> ll                                                                                       | F5                                                   |                                                                                                    |  |
|   |   | Distribute A <u>I</u> I                                                                                 | F6                                                   | File                                                                                                    |  |
|   |   | E <u>x</u> it Sł                                                                                        | hift+F3                                              | Own Certificate                                                                                                    |  |
|   | • | <ul> <li>SSL client SSL Clier</li> <li>SSL client SSL Clier</li> <li>SSL client WSSE We</li> </ul>      | nt (Anonyr<br>nt (Stands<br>eb Servic:               | Owner         EMAIL=bruno.renzo@sap.com, CN=SAP Brasil Ltda, OU=(EM BRAN                QE               Email_=bruno.renzo@sap.com, CN=SAP Brasil Ltda, OU=(EM BRAN |  |
|   | • | X WS Security Standar                                                                                   | rd                                                   | Certificate List                                                                                                    |  |
|   |   | X WS Security Other S<br>X WS Security WS Sec<br>File<br>X SSF NFE signature of<br>SSF NFE signature of | iystem En<br>curity Keys<br>creation C<br>validation | Owner                                                                                                    |  |
|   |   |                                                                                                    |                                                      | Veri. PSE     Password                                                                                                    |  |

Select SSF application on Save PSE as box, and select and confirm the proper SSF for signature which are being created:

Data saved successfully...

| <ul> <li>▼ SSF NFE signature creation C</li> <li>■ p246191_I5M_04</li> <li>■ 005 NFE is in the matrix</li> </ul>                                                                                                    |                                                                                                    |
|----------------------------------------------------------------------------------------------------|----------------------------------------------------------------------------------------------------|
| Image: PSE Edit Goto Certificat         Image: PSE Manager         Image: PSE System PSE                                                                                                    | e Environment System Help<br>4 🕒   😋 🚱   📮 🎁 🛍 😩 管 🖧 🏝   🛒 💽   🎯 📑<br>SSF NFE signature creation CNP                                                                                                    |
| <ul> <li>SNC SAPCryptolib</li> <li>SSL server Standard</li> <li>SSL client SSL Client (Anonyr</li> <li>SSL client SSL Client (Standa</li> <li>SSL client WSSE Web Service</li> <li>WS Security Standard</li> <li>WS Security Other System En</li> <li>WS Security WS Security Keys</li> <li>ST FITE</li> <li>SSF NFE signature creation (</li></ul> | Own Certificate         Owner         Email_=bruno.renzo@sap.com, CN=SAP Brasil Ltda, OU=(EM BRAN)         Certificate List         Owner         Image: Comparison of the second second |
|                                                                                                    | Certificate         Owner         Issuer         Serial Number (Hex.)         Serial Number (Dec.)         Valid From         Algorithm         Key Length         Check Sum (MD5)         Checksum (SHA1)         Image: Construction of the construction of the construction of t                                                                                                    |